## **PG CAMERA FTP SETTING**

σ×

| 服务 報助         |                                                                   |           |
|---------------|-------------------------------------------------------------------|-----------|
|               |                                                                   |           |
| 米田田田          | 服务器配置 *                                                           |           |
|               | 勝方音 31 : 142 too 1.554 ッ 勝方音補口: [1]                               |           |
| 用户帐户管理        | ▲大道線線: ◎ 道線線町1分钟) 0 不信前 ◎                                         |           |
|               | Walcone 15 2019 272 Server 14.0.0<br>Ralcone 現意:                  |           |
| - 🙈           | Gen Byr (B): 9/*                                                  |           |
| 在线用户情息        |                                                                   |           |
|               |                                                                   |           |
| , ske         | □□开始创始的程序 日日级地 日日级地 1000000000000000000000000000000000000         |           |
| 英国魏振统计        |                                                                   |           |
| <i>💋</i>      |                                                                   |           |
| 购买源代码         |                                                                   |           |
|               |                                                                   |           |
| ×             | 用户帐户管理                                                            | <u>88</u> |
| An vy zbak na | <b>R</b> P94. 480                                                 | 166660    |
| 用戶帳戶管理        |                                                                   |           |
| 6             |                                                                   |           |
| 安全性设置         | □ 小江下斜 下斜道旁接射 0 10/A<br>日 2015年4日<br>日 2015年4日                    |           |
| 在14日白巾        | □ 介計轉載 上代感覚影 0 _ 10/A<br>○ 介計時間課表                                 |           |
|               | 國新國帝<br>開始國帝 國新國帝 的現                                              |           |
| 服务器曰志         | LUII.yp E. 123 Bond.od/Bland/Band/Band/Band/Band/Band/Band/Band/B |           |
|               |                                                                   |           |
| 实时数据统计        |                                                                   |           |
| 的天涯代码         |                                                                   |           |
|               |                                                                   |           |
|               |                                                                   |           |

1. Open ftp server and setting ftp IP address ,port,user name and password.

| (-) (-) (-) (-) (-) (-) (-) (-) (-) (-) | - c) (#25 (- c)   | 201 |
|-----------------------------------------|-------------------|-----|
| · 2 2 2 2 2 2 2 2 2 2 2 2 2 2 2 2 2 2 2 |                   |     |
|                                         |                   |     |
|                                         |                   |     |
|                                         |                   |     |
|                                         |                   |     |
|                                         |                   |     |
|                                         |                   |     |
|                                         | Camera Web Login  |     |
|                                         | Camera Web Login  |     |
|                                         | admin             |     |
|                                         | 0 *****           |     |
|                                         | nguage: English 🗸 |     |
|                                         | Login             |     |
|                                         |                   |     |
|                                         |                   |     |
|                                         |                   |     |
|                                         |                   |     |
|                                         |                   |     |
|                                         |                   |     |
|                                         |                   |     |
|                                         |                   |     |
|                                         |                   |     |

2. Open IE browser.Enter camera IP and login in camera web.

- 3. Click "configuration-Network-FTP".
  - ① Enter FTP Server IP address.
  - 2 Enter FTP server port
  - ③ Enter user name and password.
  - ④ Enter file name to be sent
  - (5) Click "save" to apply and click "Test" to verify that the setup is successful.

|                                   |                              | Live Playback          |          | Local Setup | Configuration | Alarm | Logout |
|-----------------------------------|------------------------------|------------------------|----------|-------------|---------------|-------|--------|
|                                   | FTP                          |                        |          |             |               |       |        |
| 🖸 Camera                          | FTP Server                   | 192 168 1 254          |          |             |               |       |        |
| Retwork                           | Port<br>Username<br>Password | 21<br>admin            | (1-6535) |             |               |       |        |
| Basic                             |                              | •••••                  |          |             |               |       |        |
| Service Ports                     | Confirm Password             |                        |          |             |               |       |        |
| SMTP (Email)                      | Store Path                   | alarm                  |          |             |               |       |        |
| FTP                               |                              |                        |          |             |               |       |        |
| Connect Check                     |                              | Reset Defaults Refresh |          |             |               |       |        |
| PTZ                               |                              |                        |          |             |               |       |        |
| <sup>#</sup> □ <sup>®</sup> Event |                              |                        |          |             |               |       |        |
| (_) Storage                       |                              |                        |          |             |               |       |        |
| 📮 System                          |                              |                        |          |             |               |       |        |
| Information                       |                              |                        |          |             |               |       |        |
|                                   |                              |                        |          |             |               |       |        |
|                                   |                              |                        |          |             |               |       |        |
|                                   |                              |                        |          |             |               |       |        |
|                                   |                              |                        |          |             |               |       |        |
|                                   |                              |                        |          |             |               |       |        |
|                                   |                              |                        |          |             |               |       |        |
|                                   |                              |                        |          |             |               |       |        |
|                                   |                              |                        |          |             |               |       |        |
|                                   |                              |                        |          |             |               |       |        |